## Como configurar um dispositivo Android para usar um endereço IP estático na rede Wi-Fi

1 - Abra o painel de configurações do seu dispositivo e selecione o item de configuração do Wi-fi.

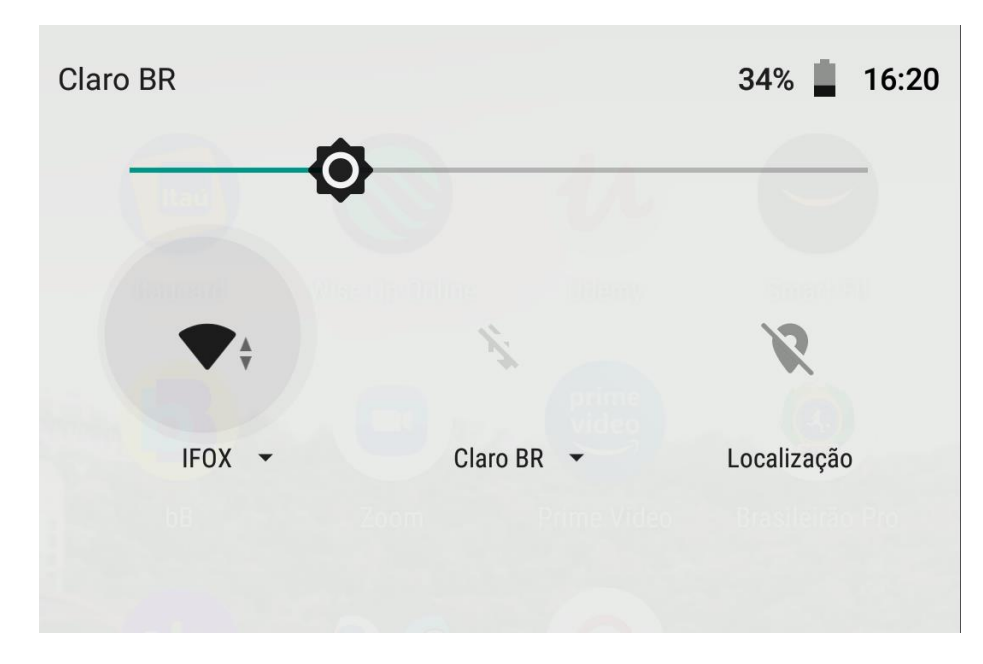

2 - Mantenha o dedo pressionado sobre o nome da REDE que deseja editar – até que um menu apareça. Selecione a opção "Modificar a rede".

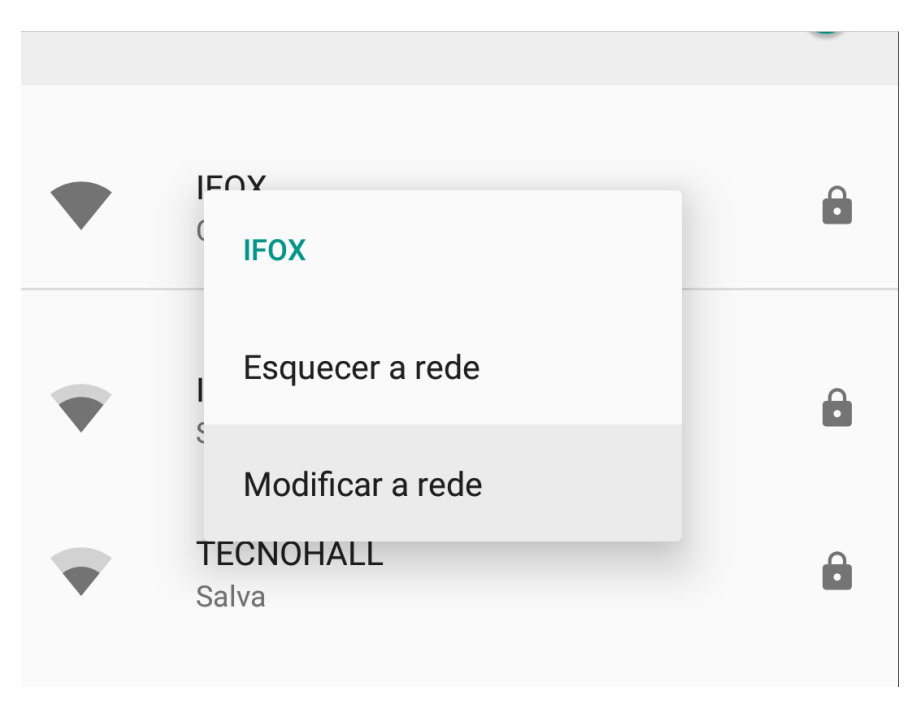

3 - Clique em "opções avançadas".

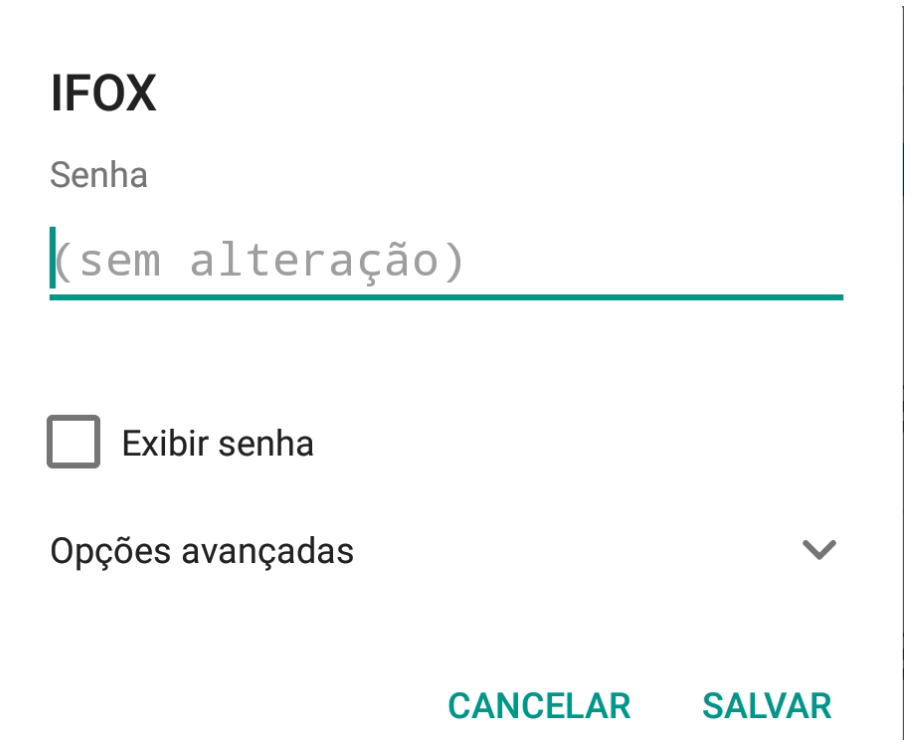

4 - Altere a opção DHCP para Estático.

| Opções avançadas    | ^      |
|---------------------|--------|
| Proxy               |        |
| Nenhum(a)           | •      |
| Configurações de IP |        |
| DHCP                | -      |
| Estático            |        |
|                     | SALVAR |

5 – Digite um IP com final entre 21 e 28, Exemplo:

- 192.168.0.21
- 192.168.0.22
- 192.168.0.23
- 192.168.0.24
- 192.168.0.25
- 192.168.0.26
- 192.168.0.27
- 192.168.0.28
- clique em "Salvar".

## IFOX

Nenhum(a)

Configurações de IP

## Estático

Endereço IP

192.168.0.21

CANCELAR SALVAR